# キャンベル線図の手順

CHA の信号のキャンベル線図を描く操作手順を説明する。

詳細な設定のアプリケーションは取説を参照願います。

手順の流れ

次数分析を行う。

回転スケジュール機能を使い、次数分析データをブロックメモリにオートストアする。

のデータを使いキャンベル線図を表示する。

#### (1) 回転速度を表示し、次数分析を画面に表示する。

定比トラッキング分析の手順書を参考に、各種設定ウインドウの操作に慣れてください。

次数分析条件を設定する

Option Rev.TRACKING SETUP MEU TRACK COND を選択し、ウインドゥを開く。

| Option Rev.TRACKING Mon Jan 10 10:59:1998 |              |           |      |        |     |           |          |  |
|-------------------------------------------|--------------|-----------|------|--------|-----|-----------|----------|--|
| CONTROL                                   | SET UP       | MEM TO    | DISP | SMOOTH |     | CAMBELL   | RETURN   |  |
|                                           | MENU         | TRCK      | KIND |        |     |           |          |  |
|                                           |              |           |      |        |     |           |          |  |
| Option                                    | Rev.TRACKING | G SETUP M | EU   |        | Mon | Jan 10 10 | :59:1998 |  |

|       |       |       |      |        |       |      | . 59. 1990 |
|-------|-------|-------|------|--------|-------|------|------------|
| TRACK | TRACK | ORDER | FREQ | ANALOG | COLOR | LINE | RETURN     |
| COND  | DISP  | SET   | SET  | & EXT  |       |      |            |

下記ウインドウの設定は測定範囲 500~6000 rpm 回転上昇の測定で必要な設定例を示す。

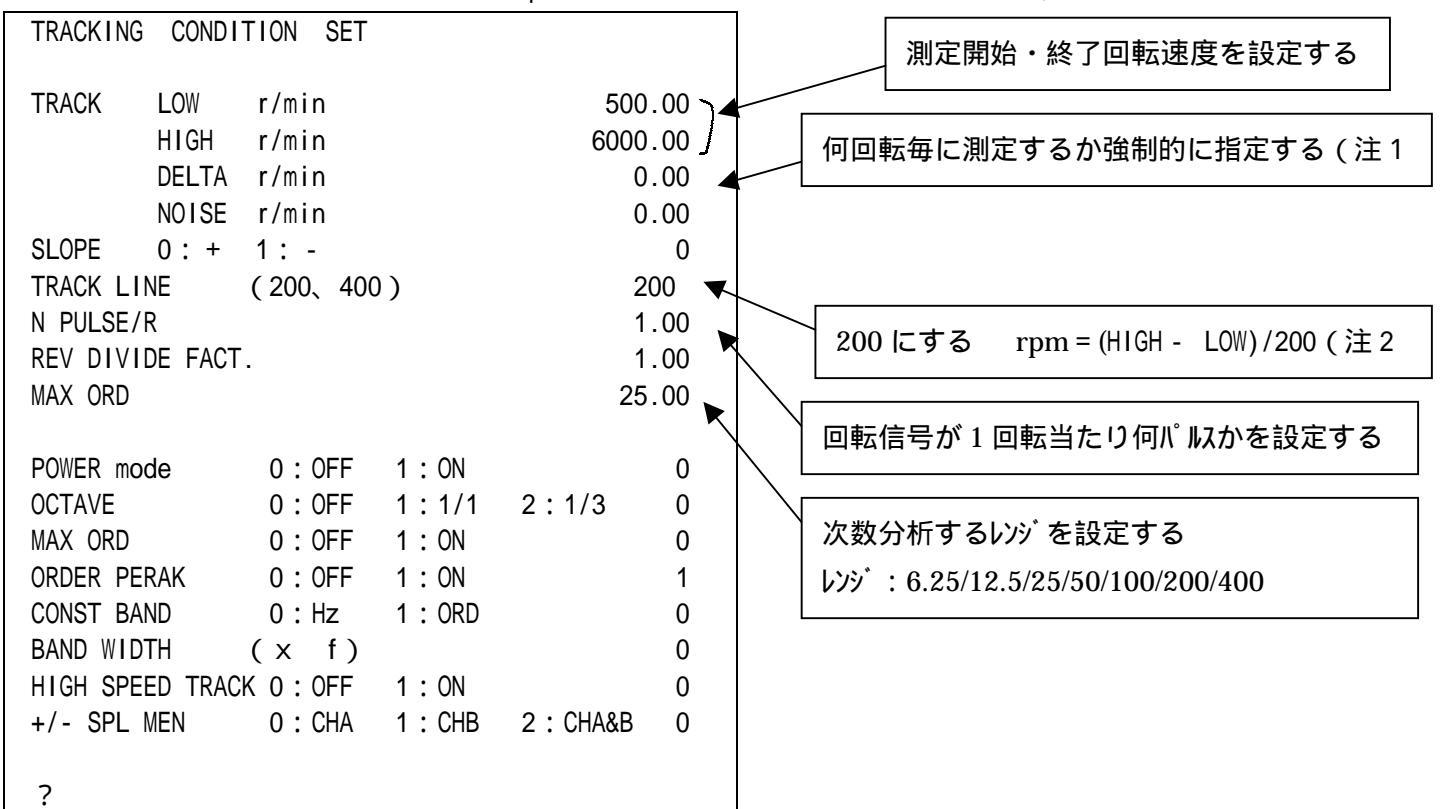

(注1) DELTA 設定が0の時は測定間隔は TRACK LINEの rpm になります。

(注2) Cmos メモリー (オプション)をつけていないときは 最大データ数は max200 になります。

次数比分析を行う。

Option Rev.TRACKING CONTROL ORDERANALYSISを選択する。

| Option | Rev.TRACKING | G CONTROL |          |          | Mon    | Jan 10 10 | :59:1998 |
|--------|--------------|-----------|----------|----------|--------|-----------|----------|
| TRACK  | TRACK        | Rev.DISP  | ORDER    | SCHEDULE | AUTO   |           | RETURN   |
| MODE   | ON           | ON        | ANALYSIS |          | MAMORY |           |          |
|        |              |           |          |          |        |           |          |

START スイッチを押すと画面が次数表示に変わります。

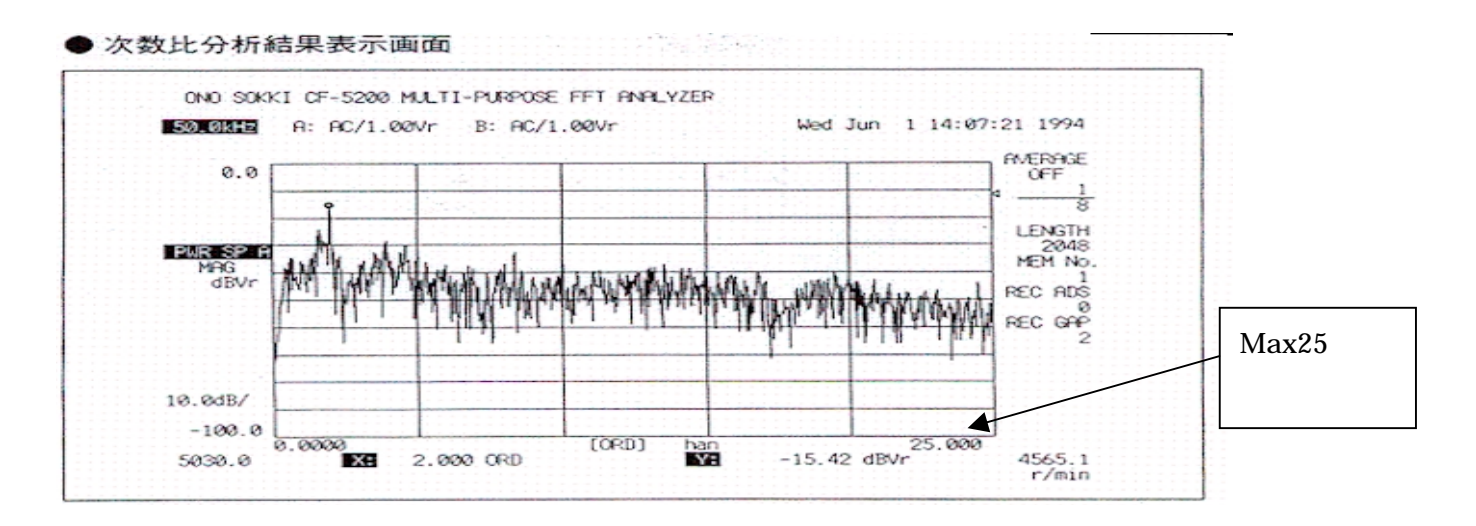

(2)オートメモリを実行する。

オートメモリ 0n する

Option Rev.TRACKING CONTROL AUTO MAMORYを選択する。

| Option | Rev.TRACKING | G CONTROL |          |          | Mon      | Jan 10 10: | :59:1998 |
|--------|--------------|-----------|----------|----------|----------|------------|----------|
| TRACK  | TRACK        | Rev.DISP  | ORDER    | SCHEDULE | AUTO     |            | RETURN   |
| MODE   | ON           | ON        | ANALYSIS |          | MAMORY   |            |          |
|        |              |           | •        |          | <b>A</b> |            |          |

AUTO MEMORY を on すると chA、B のスペクトルが 2 画面で表示される。

chA SPECT ATvチを押し、chA の次数分析を1画面で表示する。

│PAUSE│スイッチを押しポーズ状態(ランプ点灯)にする。

MEMORY 部の ADRESS スイッチをおしてブロック NO.1 にする。

START スイッチを押し、回転を測定上限回転まで、ゆっくり上昇させる。 (測定終了すると自動停止する) (3)キャンベル線図のY軸スケールを設定する

キャンベル線図の円は、次数分析表示画面のY軸スケールの上限を100%と規定しています。

MEMORY 部の ADRESS スイッチをおしてブロック NO.1 にする。

MEMORY 部の | RECALL | スイッチを押し、ブロック No.1 のデータを画面に表示する。

Y LOG/LIN Zイッチ押し、Y軸をLIN(Vr)表示する。

Y軸スケールの上限と、下限=0を設定する。

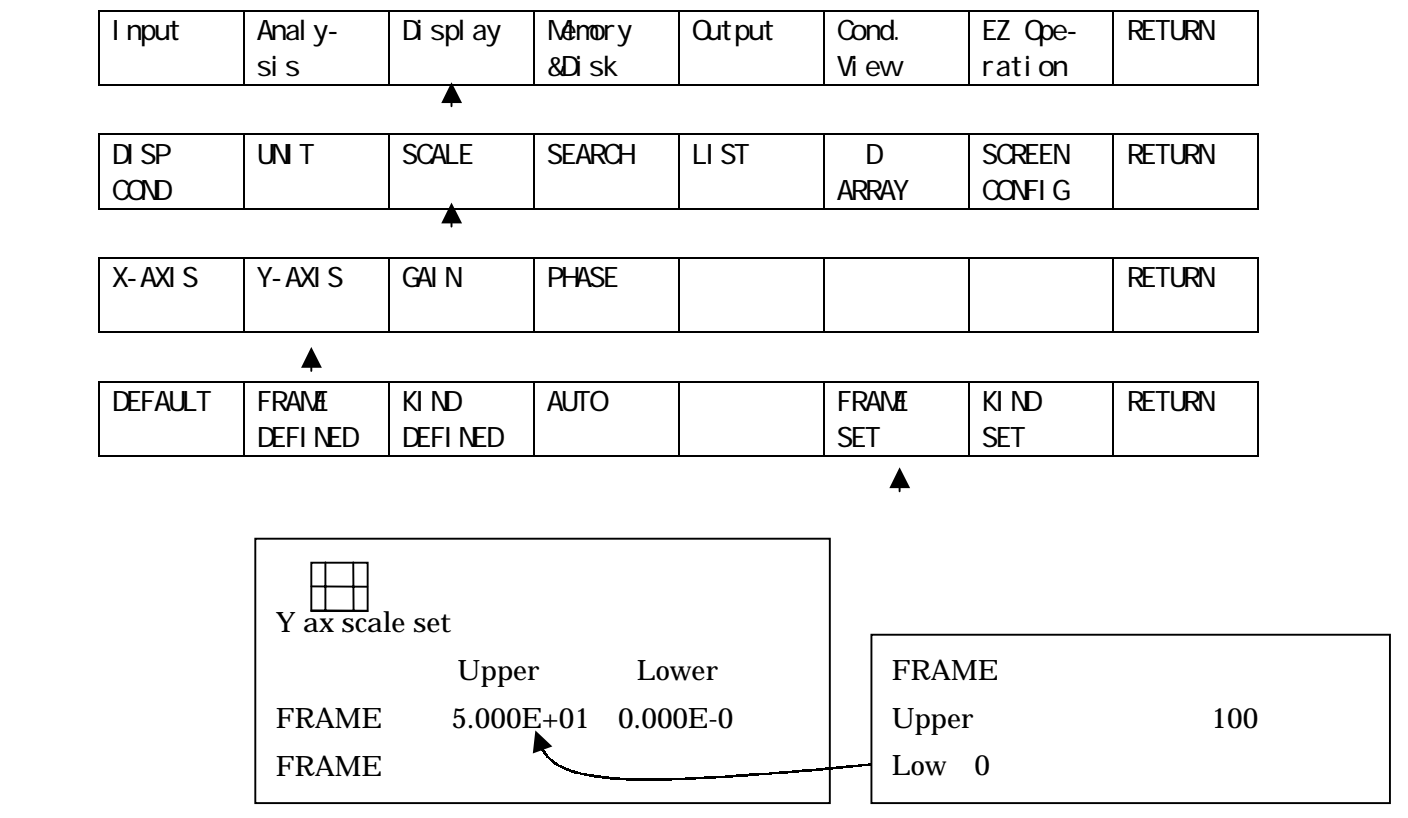

FRAME DEFINEDを押し、Y軸スケールを確定する。

| DEFAULT | FRAME   | KIND    | AUTO | FRAME | KIND | RETURN |
|---------|---------|---------|------|-------|------|--------|
|         | DEFINED | DEFINED |      | SET   | SET  |        |
|         |         |         |      |       |      |        |

(4)キャンベル表示のX軸スケールを設定する。

Option Rev.TRACKING SETUP MEU TRACK DISP を選択しウインドゥを開く。

| Option Re | ev.TRACKING |        |      |        | Mon | Jan 10 10 | :59:1998 |
|-----------|-------------|--------|------|--------|-----|-----------|----------|
| CONTROL   | SET UP      | MEM TO | DISP | SMOOTH |     | CAMBELL   | RETURN   |
|           | MENU        | TRCK   | KIND |        |     |           |          |

| Option Rev.TRACKING SETUP MEU Mon Jan 10 10:59:1998 |       |       |      |        |       |      | :59:1998 |
|-----------------------------------------------------|-------|-------|------|--------|-------|------|----------|
| TRACK                                               | TRACK | ORDER | FREQ | ANALOG | COLOR | LINE | RETURN   |
| COND                                                | DISP  | SET   | SET  | & EXT  |       |      |          |

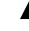

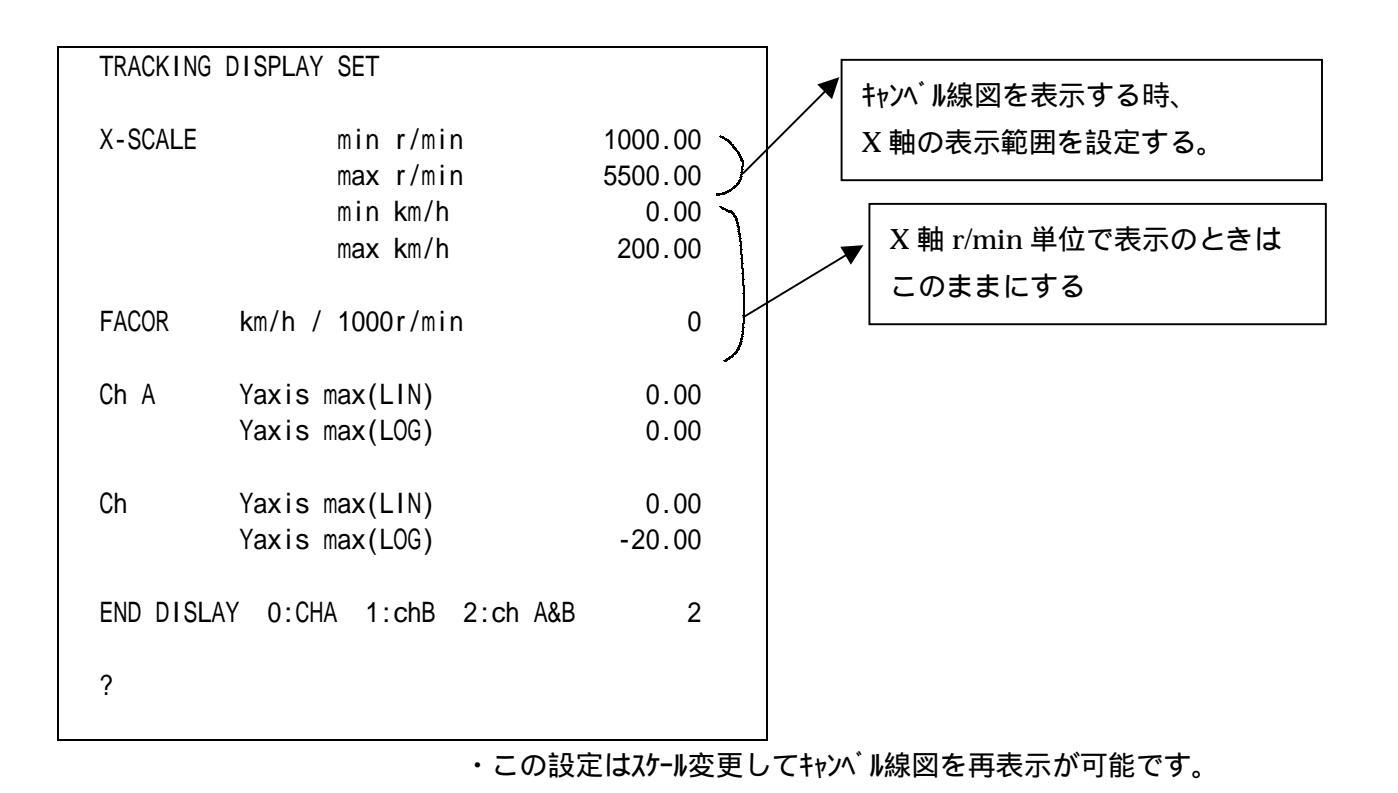

### (5)キャンベル線図を描画する条件を設定する。

Option Rev.TRACKING SETUP MEU TRACK DISPを選択しウインドゥを開く。

| Option Rev.TRACKING Mon Jan 10 10:59: |             |           |      |        |     |           |          |  |
|---------------------------------------|-------------|-----------|------|--------|-----|-----------|----------|--|
| CONTROL                               | SET UP      | MEM TO    | DISP | SMOOTH |     | CAMBELL   | RETURN   |  |
|                                       | MENU        | TRCK      | KIND |        |     |           |          |  |
|                                       |             |           |      |        |     | <b></b>   |          |  |
| Option R                              | ev.TRACKING | G CANBELL |      |        | Mon | Jan 10 10 | :59:1998 |  |
| DISP                                  | DISPLAY     |           |      |        |     |           | RETURN   |  |
|                                       | PARAMET     |           |      |        |     |           |          |  |

## ウインドウが開く

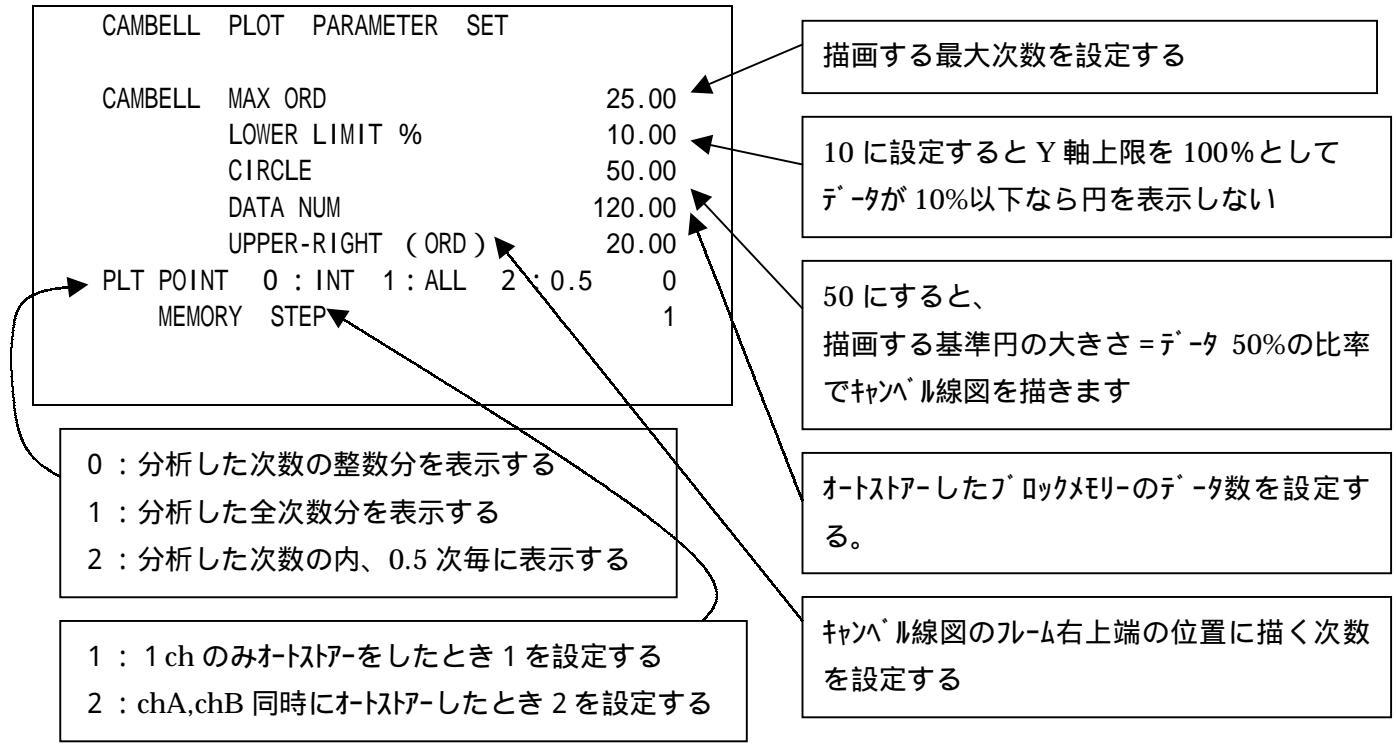

#### (6)キャンベル線図の表示をする

Option Rev.TRACKING CANBELL DISPをonする。

| Option Rev.TRACKING CANBELL Mon Jan 10 10:59:1998 |         |  |  |  |  |  | :59:1998 |
|---------------------------------------------------|---------|--|--|--|--|--|----------|
| DISP                                              | DISPLAY |  |  |  |  |  | RETURN   |
|                                                   | PARAMET |  |  |  |  |  |          |
|                                                   |         |  |  |  |  |  |          |

キャンベル線図が表示される。

- (7)指数化平均データをオートストアするには。
  - (2 )項の START スイッチを押す前に指数化平均機能を on する。
    指数化平均の実行をする場合は

OPTION を抜けて(RETURN を何度か押す)

ANARYSIS AVERAGE PWR SP EXP を選択する。

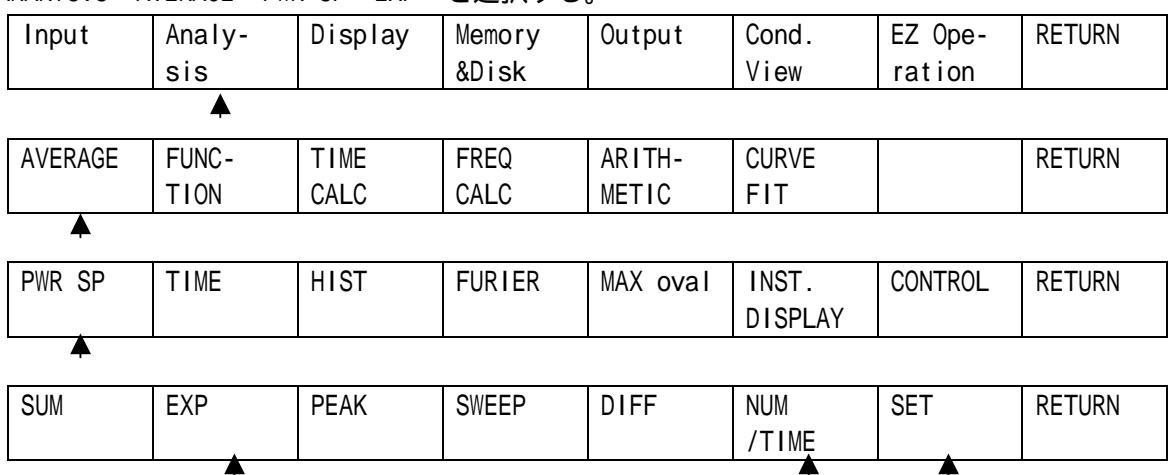

EXP、 NUM/TIME を on (点灯)する。 ( on になっているか確認する )
 SET を押すとウイント・ウが開くので、テンキーで平均回数を設定し、 ENTER スイッチを押す
 AVG スイッチを押す。(ランプ 点灯 )

(8)次数分析データ(定比次数)の代わりに定幅次数分析(周波数分析データ)でキャンベル線図を描くには。 (2 - )項の操作の代わりに、周波数分析を選択する。

| Rev.TRACKING | G CONTROL                   |                                      |                                                                | Mon                                                                                                   | Jan 10 10                                                                                                    | :59:1998                                                                                                    |
|--------------|-----------------------------|--------------------------------------|----------------------------------------------------------------|----------------------------------------------------------------------------------------------------|----------------------------------------------------------------------------------------------------|----------------------------------------------------------------------------------------------------|
| TRACK        | Rev.DISP                    | ORDER                                | SCHEDULE                                                       | AUTO                                                                                                  |                                                                                                    | RETURN                                                                                                    |
| ON           | ON                          | ANALYSIS                             |                                                                | MAMORY                                                                                                |                                                                                                    |                                                                                                    |
|              |                             |                                      |                                                                |                                                                                                    |                                                                                                    |                                                                                                    |
|              |                             |                                      | ANARYSIS                                                       | 5                                                                                                    |                                                                                                    |                                                                                                    |
|              |                             | を押して                                 | 解除する                                                           |                                                                                                    |                                                                                                    |                                                                                                    |
|              | Rev.TRACKING<br>TRACK<br>ON | Rev.TRACKINGCONTROLTRACKRev.DISPONON | Rev.TRACKING CONTROL<br>TRACK Rev.DISP ORDER<br>ON ON ANALYSIS | Rev.TRACKING CONTROL<br>TRACK Rev.DISP ORDER SCHEDULE<br>ON ON ANALYSIS<br>ORDER ANARYSIS<br>を押して解除する | Rev.TRACKING CONTROL Mon<br>TRACK Rev.DISP ORDER SCHEDULE AUTO<br>ON ON ANALYSIS MAMORY<br>ORDER ANARYSIS<br>を押して解除する | Rev.TRACKING    CONTROL    Mon    Jan    10    10      TRACK    Rev.DISP    ORDER    SCHEDULE    AUTO    MAMORY    Image: Control of the second second |

Option Rev.TRACKING CONTROL ORDERANALYSISを解除する。